# **Embedding SitePal in 3rd Party Programs**

# Index

- 1. Bravenet
- **2.** Wix
- 3. Blogger
- 4. Moodle
- 5. GoDaddy
- 6. Wordpress
- 7. PowerPoint

#### 1: Bravenet

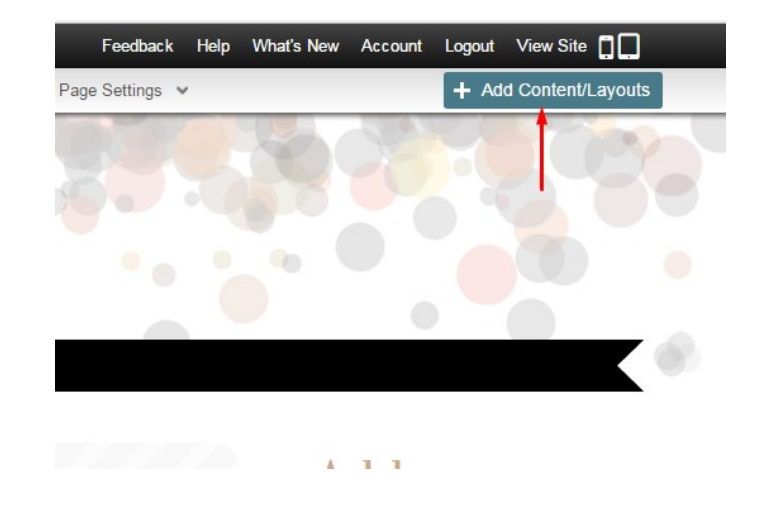

Step 1: Add the Content by clicking 'Add content/Layouts' button from top right.

Step 2: Drag the Javascript/HTML tab to the page.

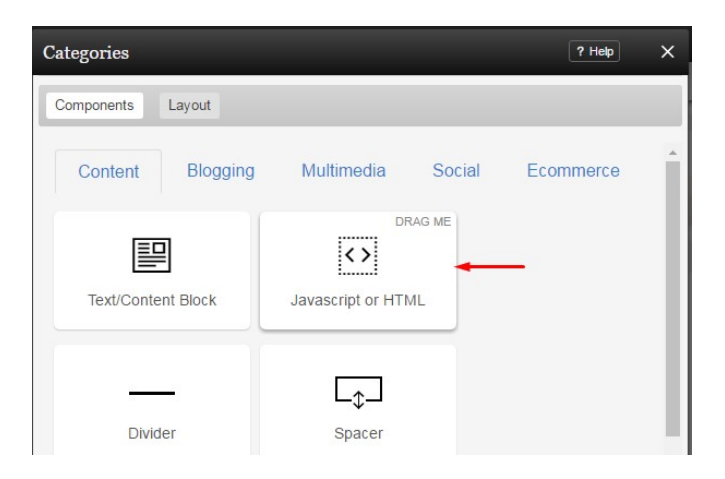

Step 3: Goto Voki Account and copy the Embed Code.

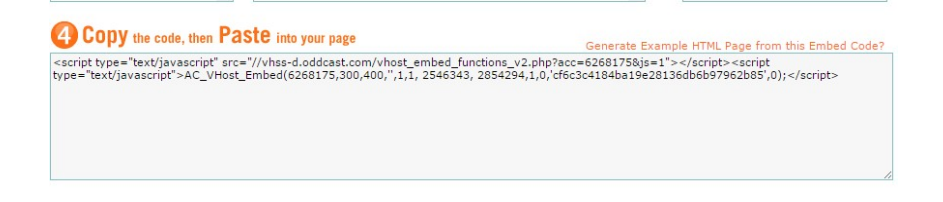

Step 4: Paste your embed code in HTML block and click Create Component to save.

|   | <pre><script src="//whss-d.oddcast.com/whost_embed_functions_v2.php?acc=62681758js=1" type="text/javascript"></script><br/><script type="text/javascript">AC_Whost_Embed(6268175,300,400,",1,1, 2549873,<br>0,1,0,"d142cd490649515f640895503260808",0);</script></pre> |
|---|----------------------------------------------------------------------------------------------------|
|   |                                                                                                    |
|   | T                                                                                                    |
| 4 |                                                                                                    |
|   |                                                                                                    |
|   |                                                                                                    |
|   |                                                                                                    |
|   |                                                                                                    |
|   |                                                                                                    |
|   |                                                                                                    |
|   |                                                                                                    |
|   |                                                                                                    |
| 4 |                                                                                                    |
|   |                                                                                                    |
|   |                                                                                                    |
|   |                                                                                                    |
|   |                                                                                                    |
|   |                                                                                                    |
|   |                                                                                                    |
|   |                                                                                                    |
|   |                                                                                                    |

### 2. Wix

Step 1: Click on Add button from left and then on Embed a site tab from More options.

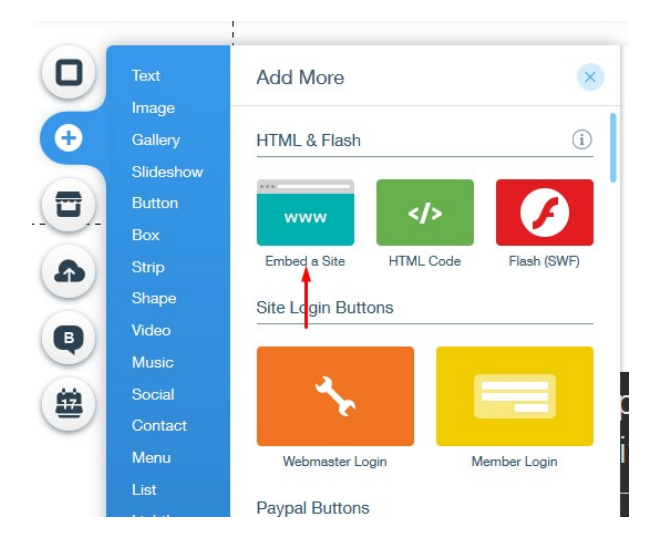

Step 2: Click on 'Enter website Address' and then on 'Code'.

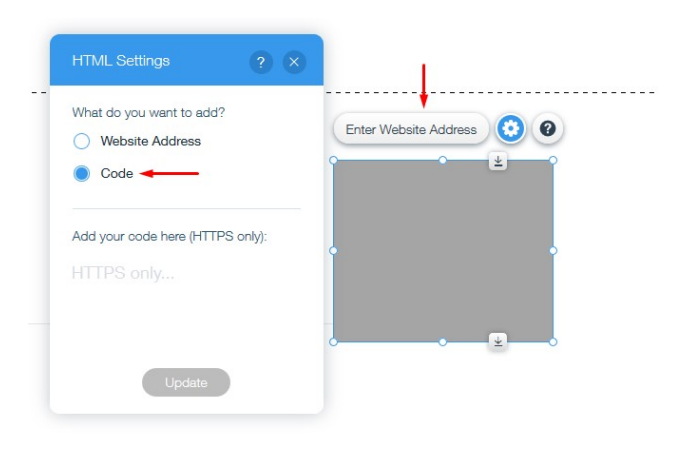

Step 3: Copy the embed code including HTML tags.

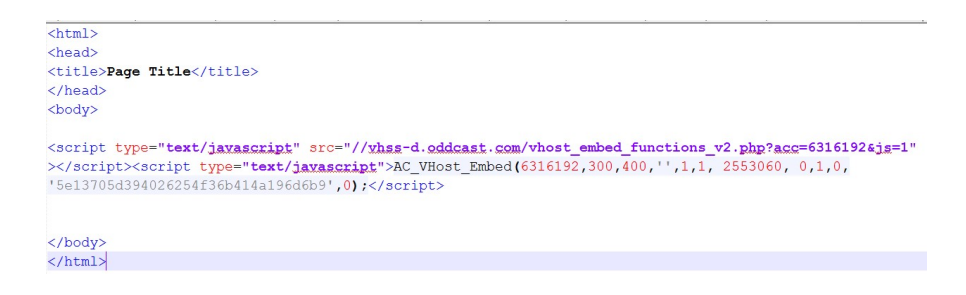

Step 4: Paste the code in the box and click 'Update' to save.

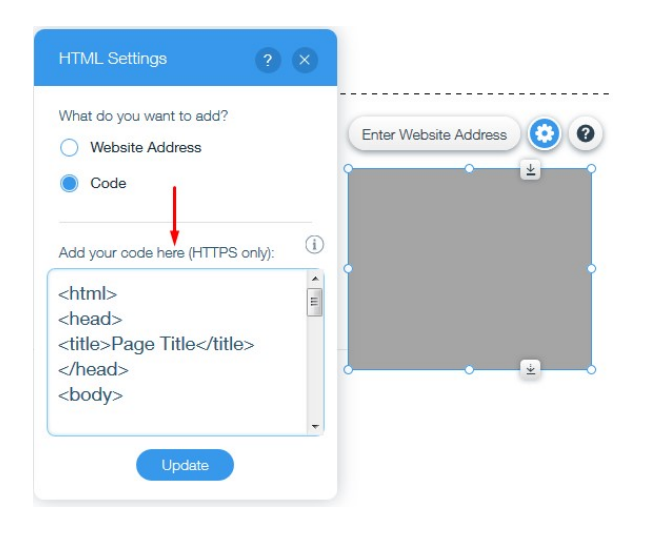

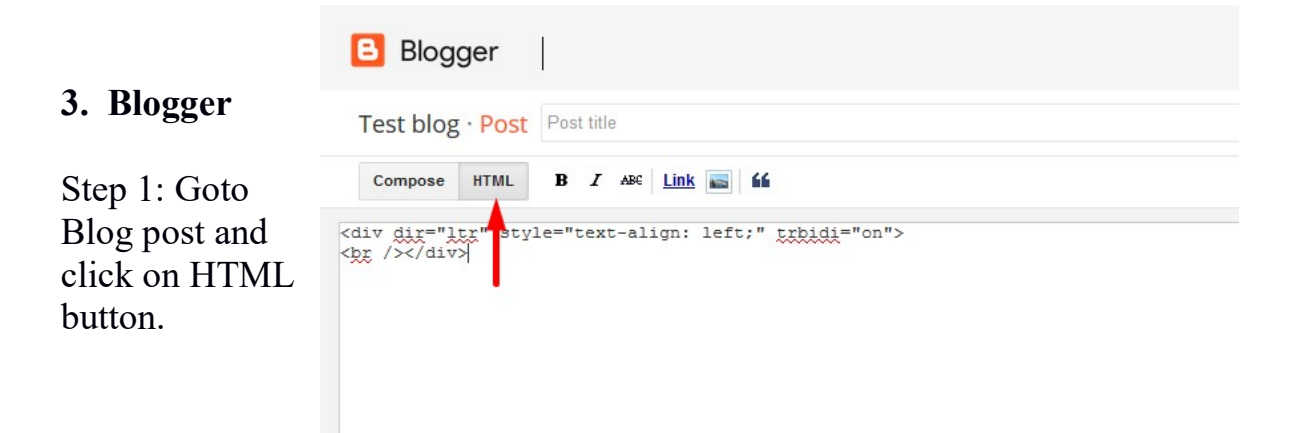

Step 2: Copy your sitepal embed code.

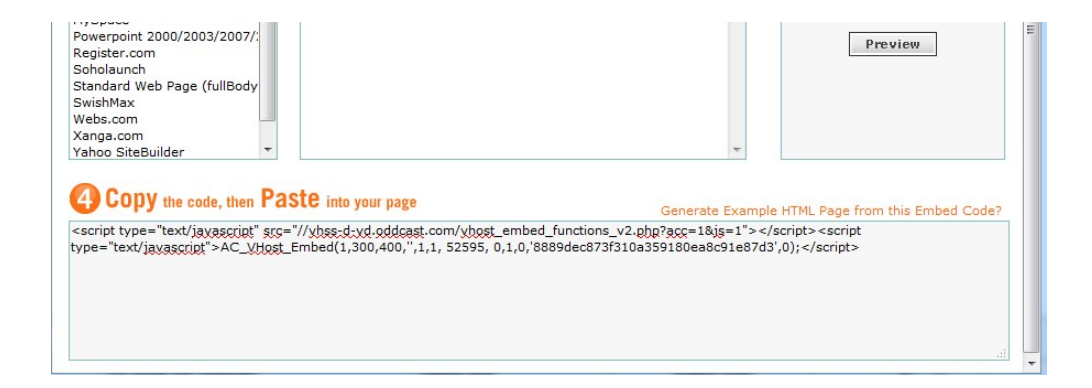

Step 3: Paste the embed code in HTML editor.

| Bioggei          |                  |                        |                      |                       |                                 |
|------------------|------------------|------------------------|----------------------|-----------------------|---------------------------------|
| Compose HTML     | B I ABC Link     | <b>5</b>               |                      |                       | Postinga                        |
| cript type="text | javascript" src= | "//whss-d-vd.oddcast.c | com/whost embed fund | ctions v2.php?acc=1&j | g=1"> <script< td=""></script<> |
| e="text/javascr  | nt">AC VHost Emb | ed (1 300 400 !! 1 1 5 | 2595 0 1 0 '8889de   | c873f310a359180ea8c9  | 1e87d3! Oh . / script>          |
| pe="text/javascr | pt">AC_VHost_Emb | ed(1,300,400,'',1,1, 5 | 52595, 0,1,0,'8889de | c873f310a359180ea8c9  | 1e87d3',0);                     |
| pe="text/javascr | pt">AC_VHost_Emb | ed(1,300,400,'',1,1, 5 | 52595, 0,1,0,'8889de | ≥c873£310a359180ea8c9 | le87d3',0);                     |

Step 4: Click on Save and Publish.

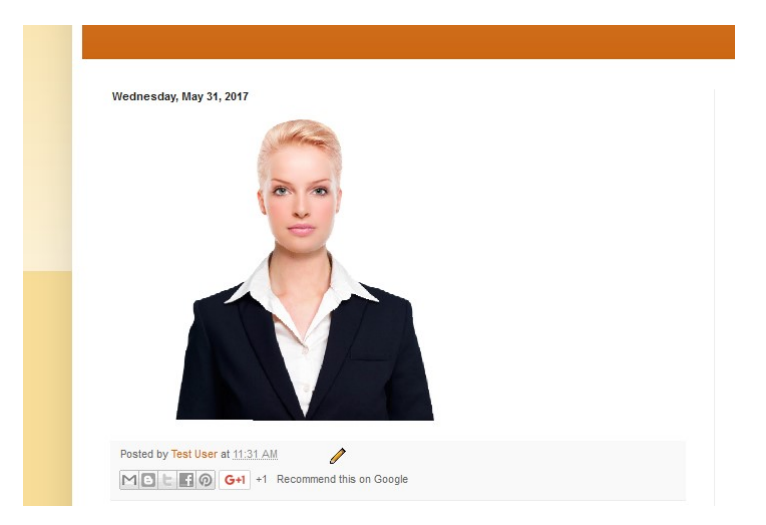

### 4. Moodle

Step 1: Open Moodle site page and turn editing on.

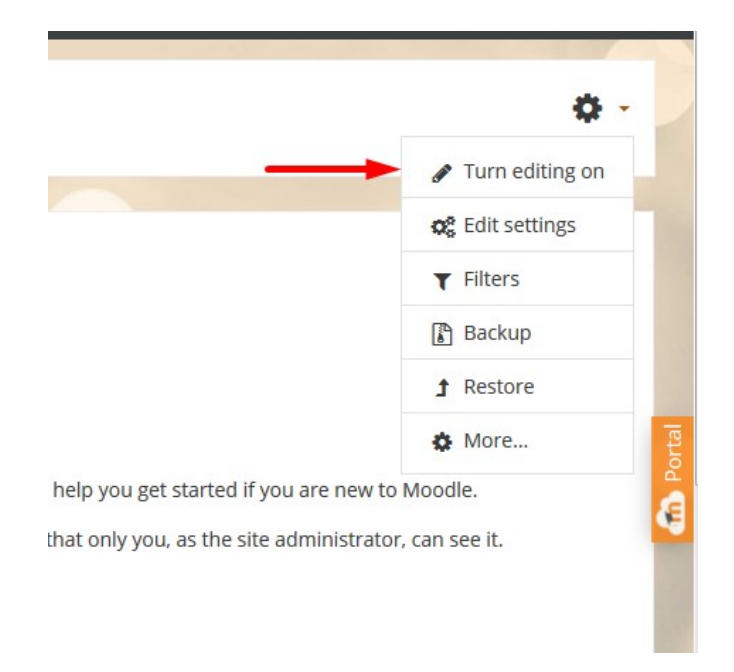

Step 2: Click on Add an activity or resource and select Assignment from activities.

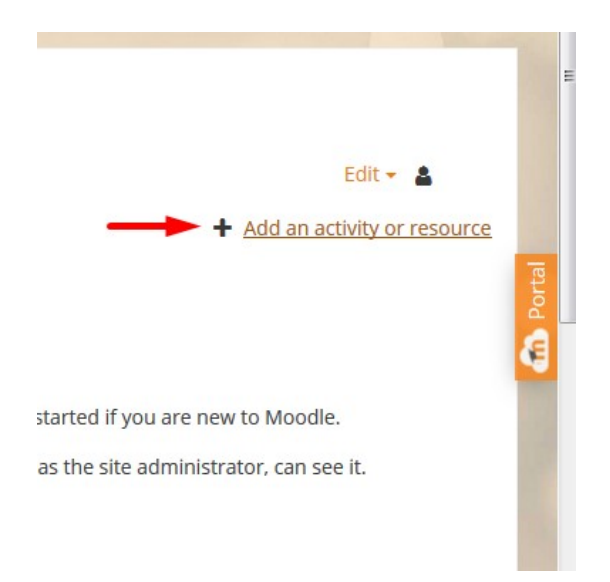

Step 3: Click on down arrow button then HTML button from description.

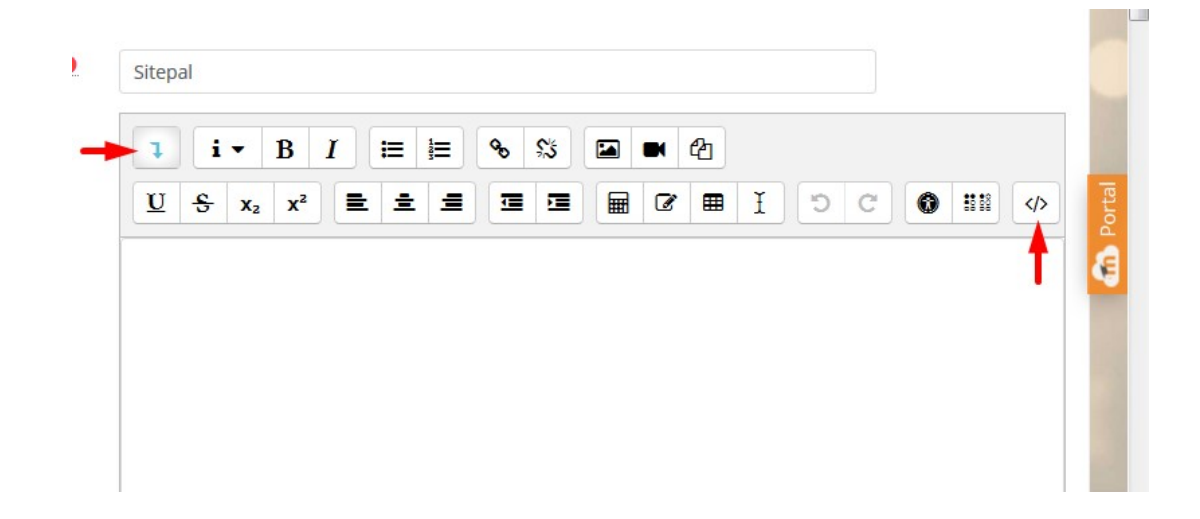

Step 4: Paste the sitepal embed code here and save.

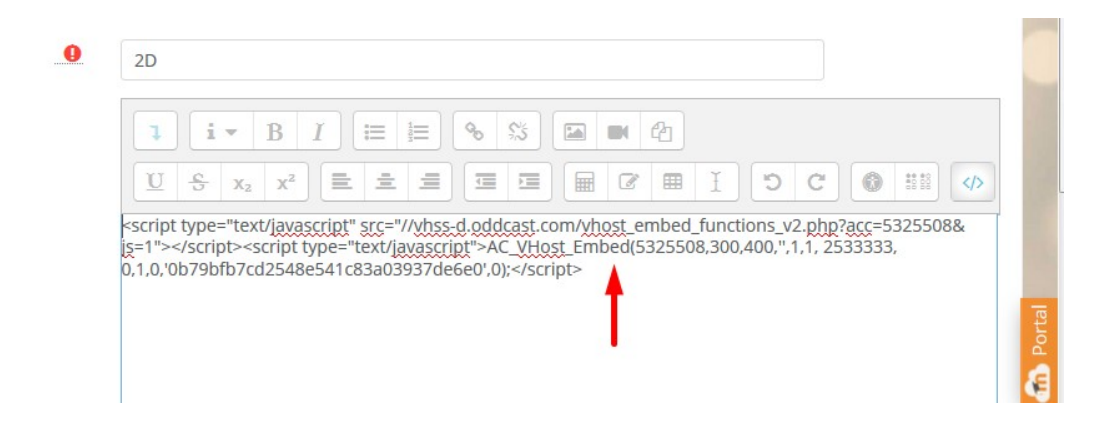

Step 5: Save the assignment.

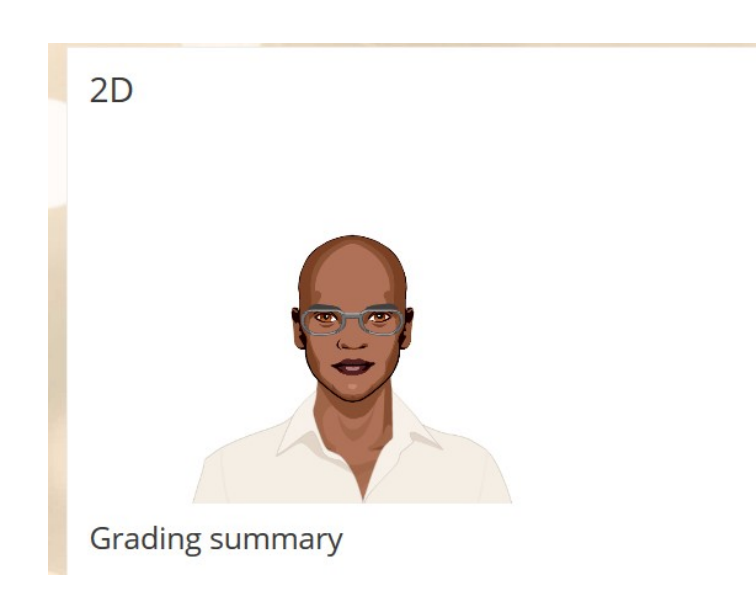

## 5. GoDaddy

Step 1: Click on Manage button from Website Builder selection.

|                  | E 🔛 WEBSITE BUILDER / INSTANTPAGE®                       |                                                                                                    |        |
|------------------|----------------------------------------------------------|----------------------------------------------------------------------------------------------------|--------|
|                  | Accounts •                                               | Expiration date                                                                                                    |        |
|                  | oddcasttest.godaddysites.com<br>Personal Website Builder | 04-09-2017 Options                                                                                                    | Manage |
|                  | Need help with your GoC<br>Need More GoCentr             | entral / Website Builder / InstantPage®? Visit <u>GoDaddy Support</u><br>ral / Website Builder / InstantPage®? <u>Buy Additional Plans</u> |        |
| (c) Oddcast Inc. |                                                          |                                                                                                    |        |

Step 2: Click on HTML code button from left tool bar.

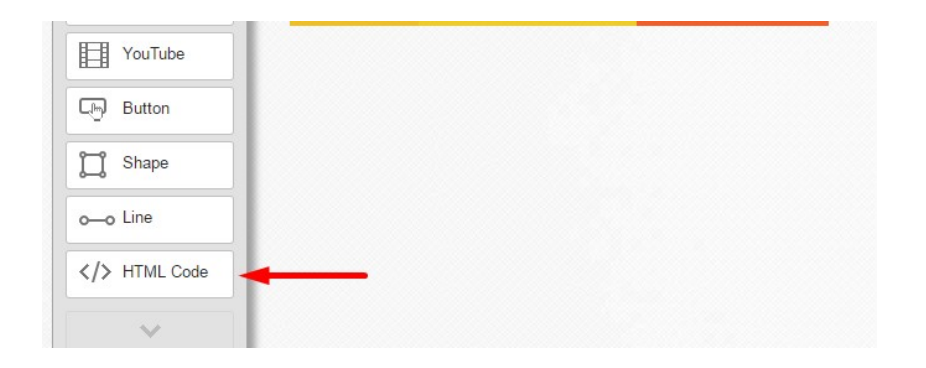

Step 3: Paste your embed code in HTML editor and save.

| y Iwitter  |                                                                                                    |
|------------|----------------------------------------------------------------------------------------------------|
| -0         | Use Site Settings to place code (such as analytics) in your <head> or <body> tags.</body></head>                                                                                                    |
| Google Map | 1 <script src="//vhss-d.oddcast.com/vhost_embed_fu&lt;br&gt;nctions v2 nbn3acc=6268175%is=1" type="text/javascript"></script <script type="text/javascript"</p></td></tr><tr><td>Blog/RSS</td><td>">AC_WHost_Embed(6268175,300,400,'',1,1, 2549842, 0,1,0,'f26532dc4914d2<br>3fd19569f5385a56cf',0);</script> |
| I Form     | •                                                                                                    |
| YouTube    |                                                                                                    |
| E Button   |                                                                                                    |
| 📜 Shape    |                                                                                                    |
| o-o Line   |                                                                                                    |
| HTML Code  |                                                                                                    |
| · ·        |                                                                                                    |
| Apps       | Save <u>Cancel</u>                                                                                                    |

Step 4: Click on publish or preview.

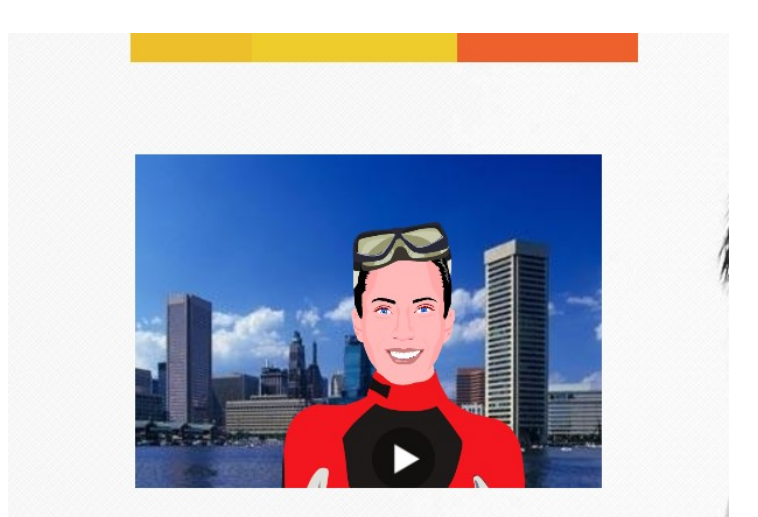

#### 5. Wordpress

Step 1: Login to your WordPress admin panel and select All pages or Add new page from left option bar.

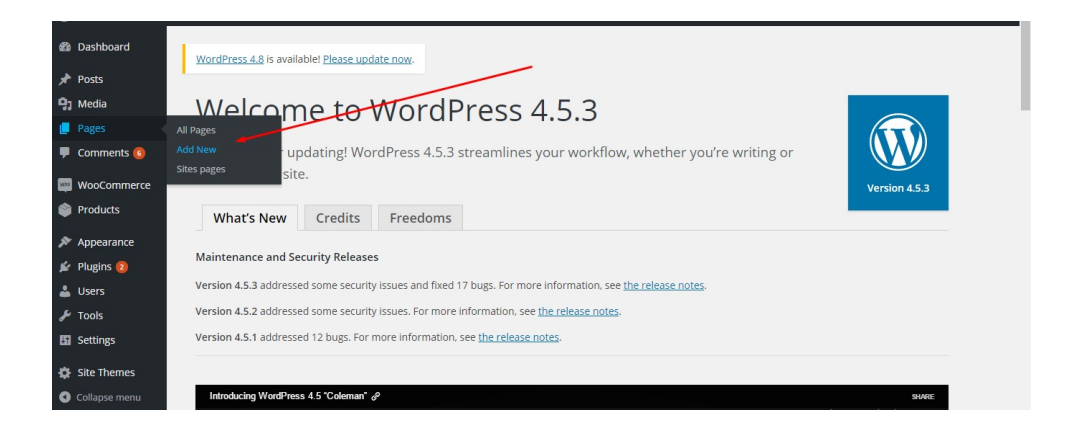

Step 2: Your created page will be shown in the list of pages and select where you want to add the scene.

|           |             |                                |   | 2010/0//15              |
|-----------|-------------|--------------------------------|---|-------------------------|
| Test Home | uhdtrfebcgf | rival.woocommercemultisite.com | - | Published<br>2016/12/13 |
| test_voki | uhdtrfebcgf | woocommercemultisite.com       | _ | Published<br>2 mins ago |

Step 3: Select the text box and paste your embed code here and click update.

| <pre>Screen Options * Help *  Screen Options * Help *  VoordDress 4.8 is available! Please update now.  Edit Page Add New  Edit Page Add New  Etst_voki Permalink: http://voocommercemultisite.com/test122{ Edit Permalink: http://voocommercemultisite.com/test122{ Edit Permalink: http://voocommercemultisite.com/test122{ Edit Permalink: http://voocommercemultisite.com/test122{ Edit Permalink: http://voocommercemultisite.com/test122{ Edit Permalink: http://voocommercemultisite.com/test122{ Edit Permalink: http://voocommercemultisite.com/test122{ Edit Permalink: http://voocommercemultisite.com/test122{ Edit Permalink: http://voocommercemultisite.com/test122{ Edit Permalink: http://voocommercemultisite.com/test122{ Edit Permalink: http://voocommercemultisite.com/test122{ Edit Permalink: http://voocommercemultisite.com/test122{ Edit Permalink: http://voocommercemultisite.com/test122{ Edit Perview Changes Status: Published Edit Perview Changes Status: Published Edit Perview Changes Status: Published Edit Perview Changes Status: Published Edit Perview Changes Status: Published Edit Perview Changes Status: Published Edit Perview Changes Status: Published Edit Perview Changes Status: Published Edit Perview Changes Status: Published Edit Perview Changes Status: Published Edit Perview Changes Status: Published Edit Perview Changes Status: Published Edit Perview Changes Status: Published Edit Perview Changes Published on: jun 15, 2017 @ to:10 Edit Published on: jun 15, 2017 @ to:10 Edit Page Attributes Page Attributes Page A</pre> | 🚯 📸 Brst Dev 😋 6                 | 🗭 6 🕂 New View Page                                                                                                    |                                              | Howdy, uhdtrfebcgf |
|----------------------------------------------------------------------------------------------------|----------------------------------|----------------------------------------------------------------------------------------------------|----------------------------------------------|--------------------|
| Pages           test_voki           Permalink: http://vocoommercemulisite.com/test123( Ed.            Permalink: http://vocoommercemulisite.com/test123( Ed.            Permalink: http://vocoommercemulisite.com/test123( Ed.            Permalink: http://vocoommercemulisite.com/test123( Ed.            Permalink: http://vocoommercemulisite.com/test123( Ed.            Perview Changes              Q: Add Media            Visual            Visual            Perview Changes              Woocommerce               Comments            Visual            Perview Changes              Woocommerce            Coscript: language="awascript" type="text/jawascript" src="//types"text/jawascript" src="/types"text/jawascript" src="/types"text/jawascript" src= /types"text/jawascript" src                                                                                                    | ፼ Dashboard<br>Posts<br>♀ĵ Media | WordPress 4.8 is available! Please update now. Edit Page Add New                                                                                             | Screen Optio                                 | ons ▼ Help ▼       |
| All Pages<br>Add New       Permallink: http://woocommercemultisite.com/test123/ Edi       Preview Changes         Sites pages       • Add Media       Visual Test         Comments •       • J Add Media       Visual Test         Woocommerce<br>• Products       • Competing Language="TavaScript" type="test/gavascript" script"/script/script/script"/script/script/script       • Visual Test         * Appearance<br>• Plugins •       • Lubers       • Lubers       • Lubers         * Tools       • Lubers       • Lubers       • Parent                                                                                                    | 📮 Pages 🔸                        | test_voki                                                                                                    | Publish                                      |                    |
| Sites pages       92 Add Media       Visual       Text         Comments       b / ink b-quoce del ms img ul oi li code more dose tags       Visual       Text         WooCommerce       cscript language="awaScript" type="text/javascript" src="//bissed/dde0.       Visual       Text         Products       cscript language="awaScript" type="text/javascript" src="//bissed/dde0.       Revisions: 2 Browse         Appearance       visual       Move to Trash       Update         Plugins @       Lusers       Page Attributes       Attributes         Y tools       Lusers       Parent       Parent                                                                                                    | All Pages<br>Add New             | Permalink: http://woocommercemultisite.com/test123/ Edit                                                                                                    |                                              | Preview Changes    |
| Comments Comments           | Sites pages                      | 93 Add Media Visual Text                                                                                                    | Status: Published                            | Edit               |
| Products                                                                                                    | Comments                         | b / link b-quote del ins img ul al li code more dose tags 🔀                                                                                                  | Visibility: Public Ec     Revisions: 2 Brows | 道<br>5년            |
| Appearance     Move to Trash     Update       Image: Plugins @     Image: Plugins @     Image: Plugins @       Image: Users     Page Attributes     Image: Plugins @       Image: Plugins @     Page Attributes     Image: Plugins @       Image: Plugins @     Page Attributes     Image: Plugins @       Image: Plugins @     Page Attributes     Image: Plugins @       Image: Plugins @     Page Attributes     Image: Plugins @                                                                                                    | Products                         | <pre><cript language="lawaScript" type="text/jawaScript">AC_Vok1_Embed(400,<br/>225,"817d5la3703d6f90le485efdd95327d5",11162507, 1, "", 0, 1);</cript></pre> | Edit                                         | 13, 2017 @ 0.10    |
| Image: Poliging @ Degree         Page Attributes         A           Image: Degree         Page Attributes         A           Image: Degree         Page Attributes         A                                                                                                    | Appearance                       |                                                                                                    | Move to Trash                                | Update             |
| Less Page Attributes A P Tools Parent                                                                                                    | 🖆 Plugins 😰                      |                                                                                                    |                                              |                    |
| / <sup>*</sup> Tools Parent                                                                                                    | 🚢 Users                          |                                                                                                    | Page Attributes                              | A.                 |
|                                                                                                    | 差 Tools                          |                                                                                                    | Parent                                       |                    |

Step 4: Click preview changes to see the embedded scene on the page.

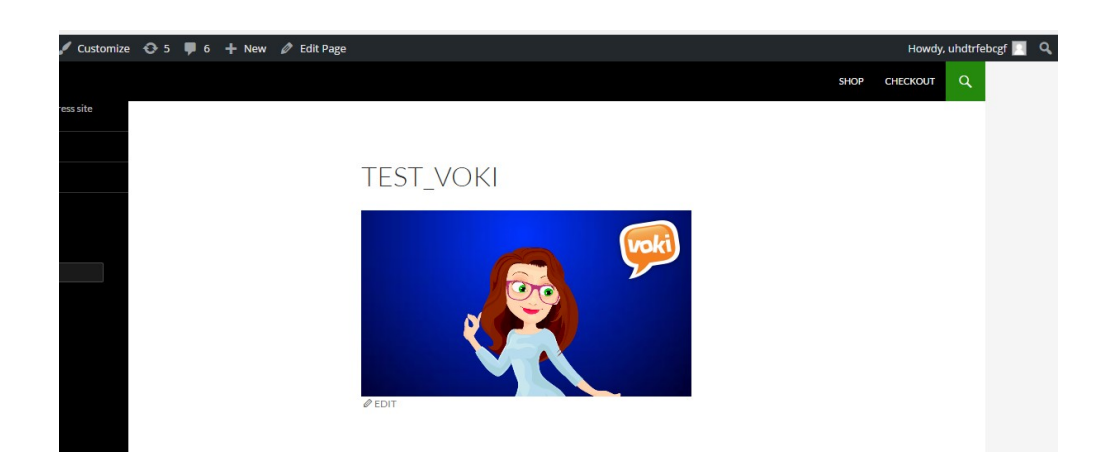

### 7. PowerPoint

Step 1: Copy the Deprecated embed code.

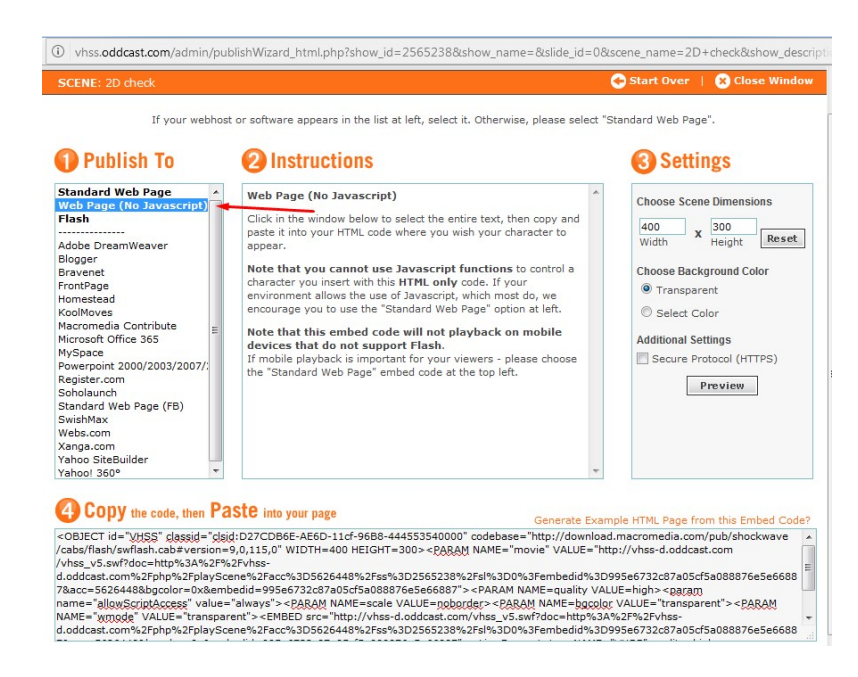

#### Step 2: Select the highlighted area from the embed code and copy.

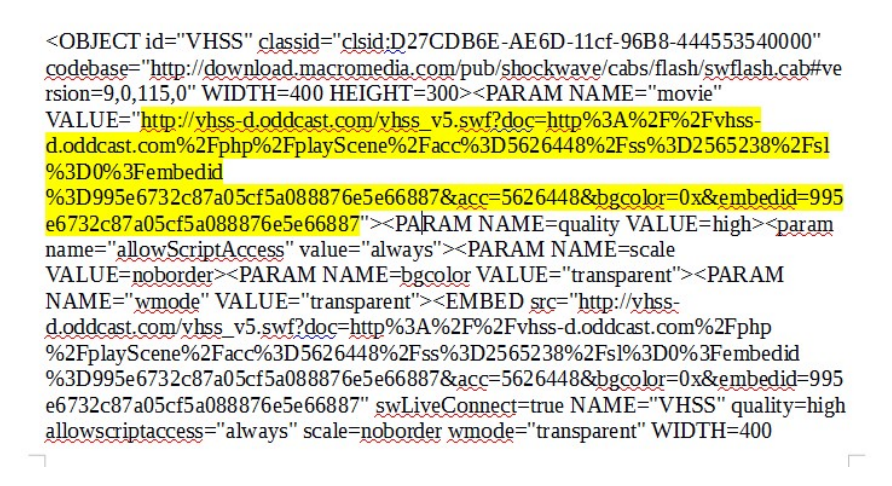

Step 3: Open Powerpoint 2016 and select the Developer option.

|       | 5-01                                    | <u>.</u> |                                |     |                           |               |     | Pri | esentation1 - P                                        | owerPoint                                                                                                    |                                         | Sign in                 | Œ                                 | - 1    | ٥    | × |
|-------|-----------------------------------------|----------|--------------------------------|-----|---------------------------|---------------|-----|-----|--------------------------------------------------------|----------------------------------------------------------------------------------------------------|-----------------------------------------|-------------------------|-----------------------------------|--------|------|---|
| File  | Home                                    |          |                                |     |                           |               |     |     |                                                        |                                                                                                    |                                         |                         |                                   |        |      |   |
| Paste | Cut<br>Copy -<br>Format Pa<br>Clipboard | inter S  | Vew<br>ide + Section<br>Slides | B J | -<br>7 ∐ S_abc AV<br>Font | - Aa -   a⊻ - | A - | 1   | <u>€</u>    <u>₹</u>    (‡  <br> =       -<br>  Paragr | Image: Text Direction *         Image: Align Text *         Image: Text Text *         Convert to SmartArt *         uph         Image: Text Text * | Arrange<br>なしていた。<br>Arrange<br>Drawing | Quick<br>Styles - Quick | ll +<br>utline +<br>fects +<br>Fa | P Find | ce × |   |
| 1     |                                         |          | ]                              |     | /                         |               |     | С   | lick                                                   | to add                                                                                                    | title                                   |                         |                                   |        |      |   |
|       |                                         |          |                                |     |                           |               |     |     | C                                                      | ick to add subtitl                                                                                                    | e                                       |                         |                                   |        |      |   |

Step 4: Select More control option under Developer.

|                 | 5-01                | ē =               |                       |                |                      |              |              | Pres | entation1 - F | PowerPoint                    | Sign in | æ | - 0     | × |
|-----------------|---------------------|-------------------|-----------------------|----------------|----------------------|--------------|--------------|------|---------------|-------------------------------|---------|---|---------|---|
| File            |                     |                   |                       |                |                      |              |              |      | Developer     | ♀ Tell me what you want to do |         |   | ♀ Share |   |
| Visual<br>Basic | Macros Mac<br>Secur | ro Add<br>ity ins | PowerPoint<br>Add-ins | COM<br>Add-ins |                      | Proper       | ties<br>lode |      |               |                               |         |   |         |   |
| 0               | SUBSCRIPTION        | EXPIRED           | To keep usin          | g PowerPoin    | t without interrupti | More Control | 5            | -    | e             |                               |         |   |         | × |
|                 |                     |                   | ]                     |                |                      |              |              | С    | lick          | to add title                  |         |   |         |   |

Step 5: Select Shockwave Flash object option.

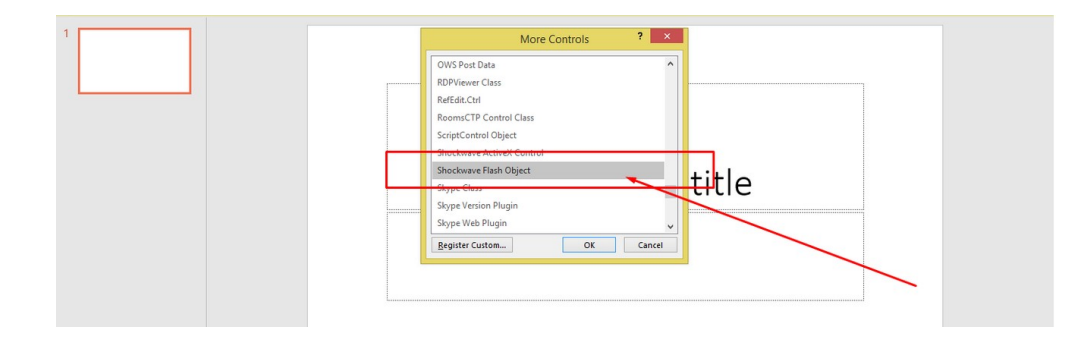

Step 6: Drag the box on the slide, right click on object and select Property sheet.

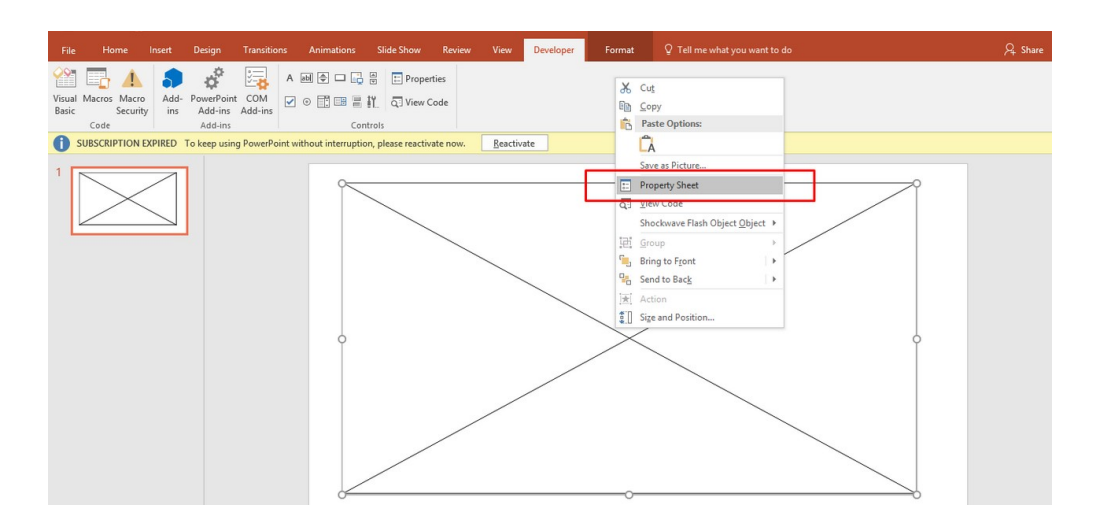

Step 7: Paste the selected code in Movie option and close the Properties.

|                            | Properties                                                                                                    |   |
|----------------------------|----------------------------------------------------------------------------------------------------|---|
| ShockwaveFlash1 Shoc       | kwaveFlash                                                                                                    | P |
| Alphabetic Categorized     |                                                                                                    |   |
| (Name)                     | ShodwaveFlash1                                                                                                    |   |
| AlignMode                  | 0                                                                                                    |   |
| AllowFullScreen            | false                                                                                                    |   |
| AllowFullScreenInteractive | - false                                                                                                    |   |
| AllowNetworking            | al                                                                                                    |   |
| AllowScriptAccess          |                                                                                                    |   |
| BackgroundColor            | -1                                                                                                    |   |
| Base                       |                                                                                                    |   |
| BGColor                    |                                                                                                    |   |
| DeviceFont                 | False                                                                                                    |   |
| EmbedMovie                 | False                                                                                                    |   |
| FlashVars                  |                                                                                                    |   |
| FrameNum                   | -1                                                                                                    |   |
| Height                     | 455.25                                                                                                    |   |
| IsDependent                | False                                                                                                    |   |
| left                       | 47.62504                                                                                                    |   |
| Loop                       | True                                                                                                    |   |
| Meno                       | The second second second second second second second second second second second second second second second se                                                     |   |
| Movie                      | https://vhss-d.oddcast.com/vhss_editors/voki_player.swf?doc=https://vhss-d.oddcast.com/php/vhss_editors/getvoki/chsm=2d1eddf0d098fc20b0ac0fc143881482%26sc=13302964 |   |
| Moviebata                  |                                                                                                    |   |
| Playing                    | True                                                                                                    |   |
| Profile                    | False                                                                                                    |   |
| ProfileAddress             |                                                                                                    |   |
| ProfilePort                | 0                                                                                                    |   |
| Quality                    | 1                                                                                                    |   |
| Quality2                   | High                                                                                                    |   |
| SAlign                     |                                                                                                    |   |
| Scale                      | ShowAll                                                                                                    |   |